## Install ChemDraw on a Windows Computer

!!Make sure you are on campus, either wired network or on MSU Secure Wi-Fi!!

Please contact CLS IT at x5551 or <u>clsithelp@montana.edu</u> with any questions.

1. Open File Explorer and type this address \\blackmore.msu.montana.edu

| File Explorer $\leftarrow \rightarrow \uparrow \uparrow C$ \\blackmore.msu.montana.edu |               | ľ | This PC      |               |            | × + |                             |   |  |  |
|----------------------------------------------------------------------------------------|---------------|---|--------------|---------------|------------|-----|-----------------------------|---|--|--|
|                                                                                        | File Explorer |   | $\leftarrow$ | $\rightarrow$ | $\uparrow$ | C   | \\blackmore.msu.montana.edu | × |  |  |

2. Find the folder named "clsit-apps", open that folder and the "Software" folder.

| ×Ų>        | Search Results in | blackmore.msu.montana.edu |                              | clsit-apps | ×     |                        |             |      |
|------------|-------------------|---------------------------|------------------------------|------------|-------|------------------------|-------------|------|
| 0 6 4      | ) 🖻 🗊             | N↓ Sort ~ §∃ View ~       | Search options ∽ X Close set | irch •••   |       |                        |             | 0    |
|            | t-apps (\\blackm  | ore.msu.montana.edu)      |                              |            |       |                        |             |      |
| Name       | ^                 | 1.0                       |                              |            | Name  | Date modified          | Туре        | Size |
|            |                   | Name                      |                              |            | MacOS | 4/25/2024 11-42 AM     | File folder |      |
|            |                   |                           |                              |            |       | -0 63) 6964 11146 P411 |             |      |
| 📒 Software |                   |                           | -D                           |            |       | 4/25/2024 11:43 AM     | File folder |      |

- 3. Navigate to the ChemDraw folder.
- 4. Open the "ChemDraw Activation Code" text document.
  - a. You will need this code to activate ChemDraw when first opening.
- 5. Open the Windows folder for the install file. Double click and run.
  - a. This can take some time to open, it is about 1.3GB.
  - b. The install will extract temp files onto your computer.
- 6. Accept Defaults or customize as needed for each page. Click "Finish" when done.
- 7. Launch ChemDraw.

Licensing

8. A new window will open like below, click "Activation Code" for licensing.

|    | This product can be licensed in different ways. Choose an option:                                                                                                    |
|----|----------------------------------------------------------------------------------------------------|
|    | <ul> <li>Signals account</li> <li>Use this option if you have a Signals account that includes a license<br/>for Signals ChemDraw.</li> </ul>                              |
|    | <ul> <li>Activation code</li> <li>Use this option if you have been given an activation code. The<br/>activation code will look similar to ABCD-EFGH-IJKL-MNOP.</li> </ul> |
|    | ○ Free trial (10 launches remaining)                                                                                                    |
| a. | Continue Quit                                                                                                    |

9. Fill out your Name, Email and paste the Activation Code from the text

| docun                                           | hent you opene                               | ed earlie           | er.                  |       |        |          |        |  |  |
|-------------------------------------------------|----------------------------------------------|---------------------|----------------------|-------|--------|----------|--------|--|--|
|                                                 | Revvity Software Activa                      | ation               |                      |       |        | ×        | (      |  |  |
|                                                 | You must activate your software to continue: |                     |                      |       |        |          |        |  |  |
|                                                 | *Name:                                       | Name Here           |                      |       |        |          |        |  |  |
|                                                 | Organization:                                |                     |                      |       |        |          |        |  |  |
|                                                 | *Email:                                      | email@email.        | here                 |       |        |          |        |  |  |
|                                                 | *Activation code:                            | 96E2-9D28-498C-FE86 |                      |       |        |          |        |  |  |
|                                                 | xxxx-xxxx-xxxx                               |                     |                      |       |        |          |        |  |  |
|                                                 | <ul> <li>Activate or deal</li> </ul>         | activate online     |                      |       |        |          |        |  |  |
|                                                 | <ul> <li>Activate or dealer</li> </ul>       | activate by uplo    | ading a file         |       |        |          |        |  |  |
|                                                 | Troubleshooting                              |                     |                      |       |        |          |        |  |  |
|                                                 | For help, contact us at                      | https://support.    | .revvitysignals.com/ |       |        |          |        |  |  |
|                                                 | Your host ID is:                             |                     |                      |       |        |          |        |  |  |
|                                                 | Lianna Dataila                               |                     |                      |       |        |          |        |  |  |
|                                                 | License Details                              | Log                 |                      |       |        |          |        |  |  |
| a.                                              | Help                                         |                     | Deactivate           | Act   | ivate  | Cancel   |        |  |  |
| 10.You sh                                       | ould see a suc                               | cess wi             | ndow if d            | one c | orrect | ly. Clic | k "OK" |  |  |
|                                                 | Revvity Software A                           | ctivation           |                      |       |        | $\times$ |        |  |  |
|                                                 | -                                            |                     |                      |       |        |          |        |  |  |
|                                                 |                                              |                     |                      |       |        |          |        |  |  |
| You have successfully activated ChemDraw Prime. |                                              |                     |                      |       |        |          |        |  |  |
|                                                 |                                              |                     |                      |       |        |          |        |  |  |
|                                                 |                                              |                     |                      |       |        |          |        |  |  |
|                                                 |                                              |                     |                      |       |        |          |        |  |  |
| a.                                              |                                              |                     |                      |       | OK     |          |        |  |  |
| 5.0                                             |                                              |                     |                      |       |        |          |        |  |  |

11.ChemDraw will open and be activated. You are now good to go.